## **Uninstall Metatrader**

Berikut langkah-langkah untuk melakukan uninstall Metatrader Askap anda: (hapus semua file yang lama hingga bersih, termasuk shortcut yang ada di desktop)

1. Buka Control Panel >> Program >> cari file MT - ASKAP, lalu klik kanan >> Uninstall

|                                                       | Programs + Programs and Periores                     |                                                                                                    | -1++ services                                                                                                    | and receives                                                                                                    | ~      |
|-------------------------------------------------------|------------------------------------------------------|----------------------------------------------------------------------------------------------------|----------------------------------------------------------------------------------------------------|----------------------------------------------------------------------------------------------------|--------|
| Control Panel Home                                    | Uninstall or                                         | change a program                                                                                                    |                                                                                                    |                                                                                                    |        |
| View installed updates                                | To uninstall a pr                                    | ooram, select it from the list and then                                                                                                    | click Uninstall, Change, or Repair                                                                                                    |                                                                                                    |        |
| Turn Windows features on or                           |                                                      |                                                                                                    | · · · · · · · · · · · · · · · · · · ·                                                                                                    |                                                                                                    |        |
| eff                                                   | Organize - Uninstall/Change                          |                                                                                                    |                                                                                                    | 月                                                                                                    | 0      |
|                                                       | Name                                                 |                                                                                                    | Publisher                                                                                                    | Installed On                                                                                                    | Size * |
|                                                       | 🥵 Winamp                                             |                                                                                                    | Nullsoft, Inc                                                                                                    | 5/17/2012                                                                                                    |        |
|                                                       | Total Video Converter 3.71 100812                    |                                                                                                    | EffectMatrix Inc.                                                                                                    | 6/12/2012                                                                                                    |        |
|                                                       | Q Skype** 5.10                                       |                                                                                                    | Skype Technologies S.A.                                                                                                    | 9/24/2012                                                                                                    |        |
|                                                       | Skype Click to Call                                  |                                                                                                    | Microsoft Corporation                                                                                                    | 3/20/2014                                                                                                    | 1      |
|                                                       | C Realtek Ethernet Controller Driver                 |                                                                                                    | Realtek                                                                                                    | 5/3/2012                                                                                                    |        |
|                                                       | 8 QuickTime                                          |                                                                                                    | Apple Computer, Inc.                                                                                                    | 9/7/2012                                                                                                    |        |
|                                                       | Norton Security S                                    | ican                                                                                                    | vitec Corporation                                                                                                    | 6/28/2013                                                                                                    | 6      |
|                                                       | MT - ASKAP                                           |                                                                                                    | Quotes Software Corp.                                                                                                    | 3/31/2014                                                                                                    |        |
|                                                       |                                                      | Uninstall/Change                                                                                                    |                                                                                                    | 5/8/2012                                                                                                    |        |
|                                                       | · · · · · ·                                          |                                                                                                    | - 14                                                                                                    | 6/20/2012                                                                                                    |        |
|                                                       | Mozilla Maintena                                     | Meella                                                                                                    | 3/21/2014                                                                                                    |                                                                                                    |        |
|                                                       | Mozilla Firefox 28                                   | .0 (x86 id)                                                                                                    | Mooilla                                                                                                    | 3/21/2014                                                                                                    |        |
|                                                       | Microsoft Visual C++ 2010 x80 Redistributable + 10.0 |                                                                                                    |                                                                                                    | 6/5/2012                                                                                                    |        |
| Microsoft Vioual C++ 2006 Kedistributable - x86 9.0.3 |                                                      |                                                                                                    | Microsoft Corporation                                                                                                    | 5/3/2012                                                                                                    |        |
|                                                       | Microsoft Visual                                     | C++ 2005 Redistributable - KB2467175                                                                                                    | Microsoft Corporation                                                                                                    | 5/3/2012                                                                                                    |        |
|                                                       | On the other States and States                       |                                                                                                    |                                                                                                    | 5/3/2012                                                                                                    |        |
|                                                       | Otre o or                                            | Friday and a state of the state of the state | A Manual Andrew Manual Andrew Andrew Andr | CONTRACTOR AND A DECISION OF A DECISION OF A DECISIONO OF A DECISIONO OF |        |

2. Cek box pada "Delete user personal data", lalu klik next.

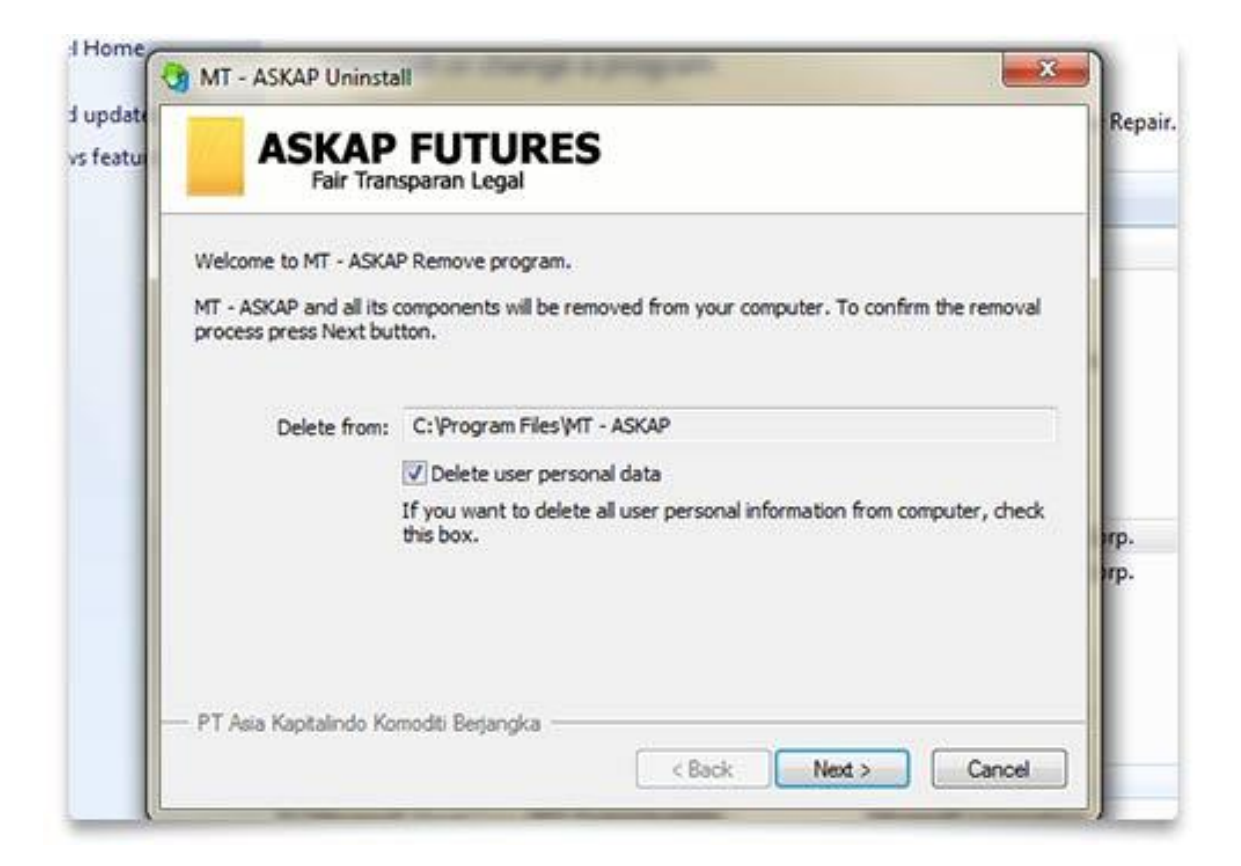

3. Tunggu proses uninstall dan klik finish.

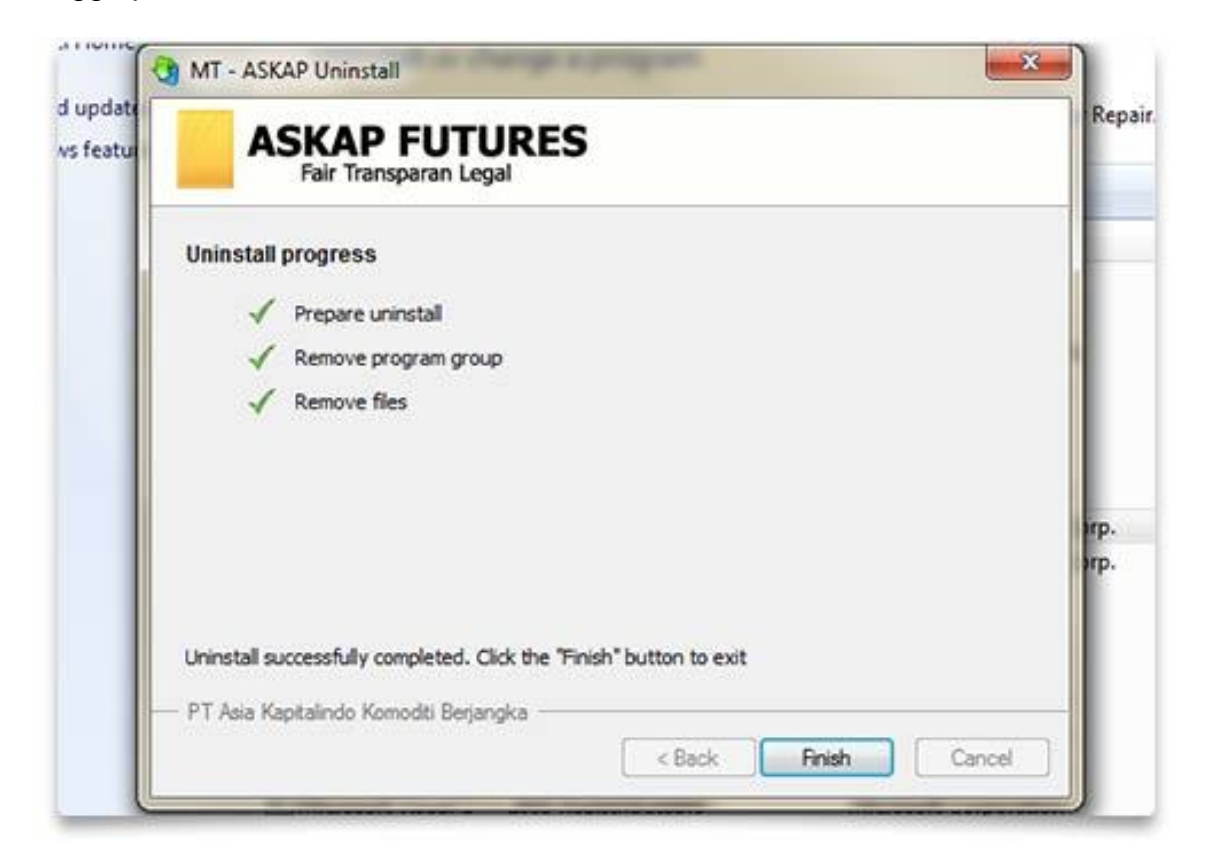

## Pada shortcut desktop anda:

1. Klik kanan pada lambang shortcut MT - ASKAP dan pilih delete.

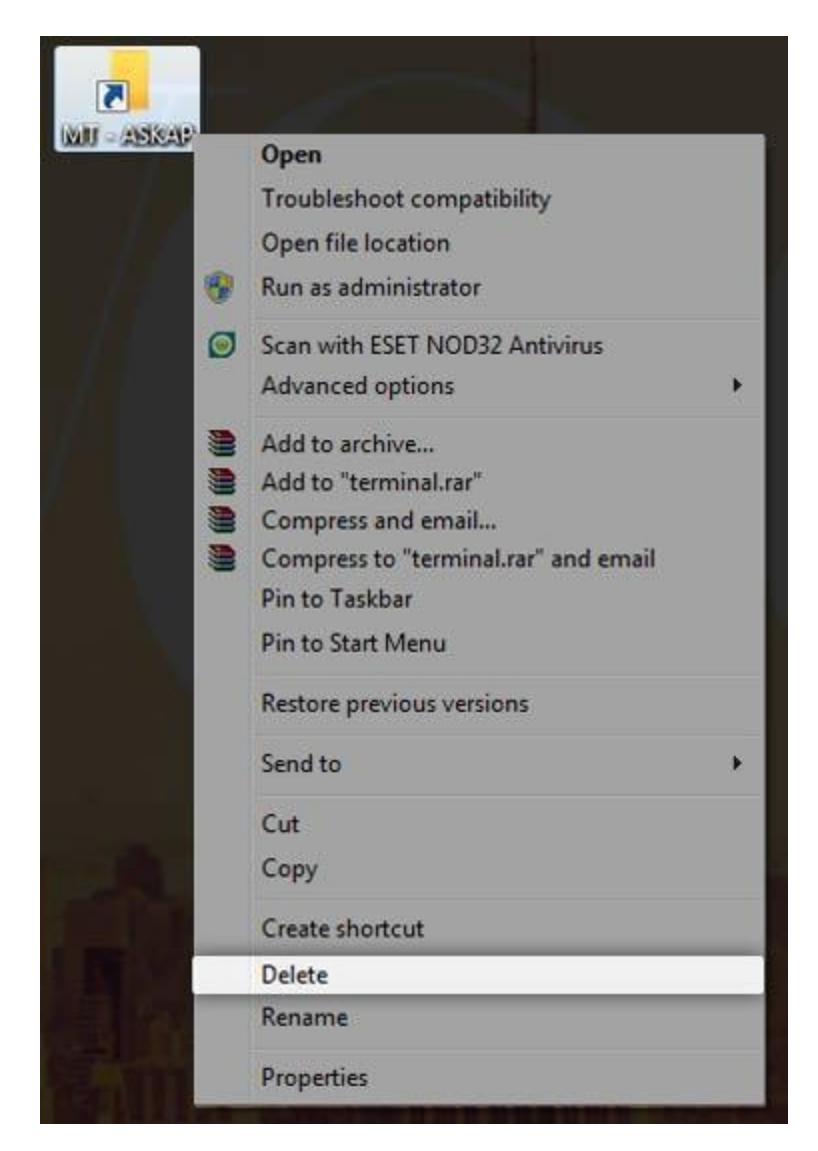

2. Delete shortcut dengan mengklik YES.

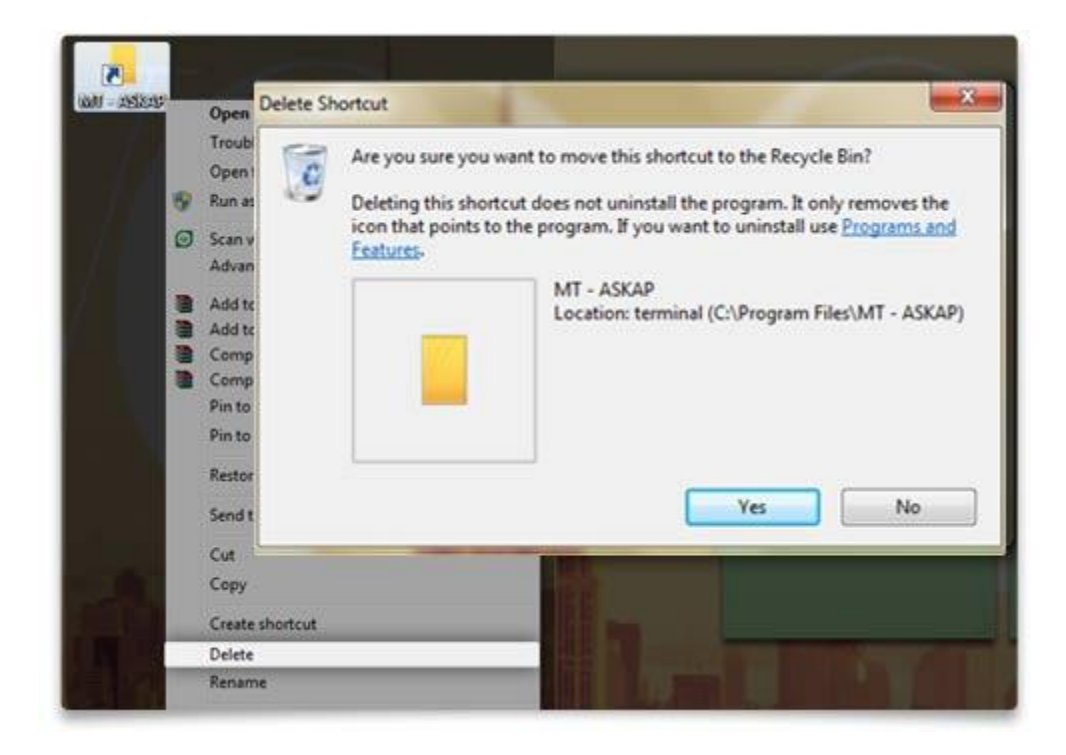